# CONTENU

| ACCÉDER À ZPORTAL                                 | 1 |
|---------------------------------------------------|---|
| La recherche simple                               | 2 |
| Les résultats                                     | 3 |
| Les options reliées aux résultats de recherche    | 5 |
| Vous ne trouvez pas le livre désiré dans Zportal? | 5 |
| MON COMPTE                                        | 6 |
| Consulter vos demandes                            | 6 |

Emprunter des livres qui ne sont pas dans votre bibliothèque!

- Carte d'usager et NIP nécessaires.
- Maximum 25 demandes par 30 jours, calculé à partir de la première demande.
- Emprunts non renouvelables
- Pour les livres et les livres audio seulement

Avant de faire une demande de PEB, vérifier si votre bibliothèque possède le document souhaité. Si oui et qu'il est déjà emprunté, faites une réservation. Les PEB ne sont pas acceptés lorsque votre bibliothèque possède déjà le document.

# ACCÉDER À ZPORTAL

1. Sur le site web <u>http://www.mabibliotheque.ca/monteregie</u>, cliquer sur « **Prêt entre bibliothèques** ».

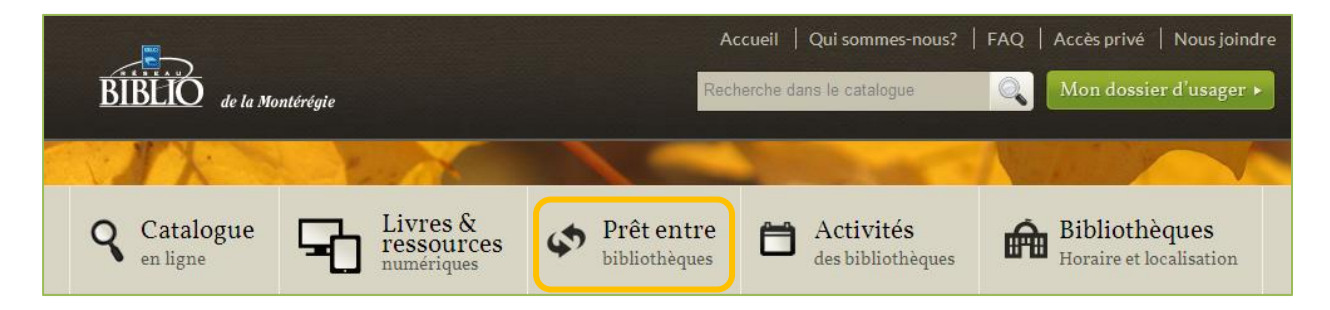

2. Cliquer sur « Accéder à ZPortal »

| e portail de prêtentre bibliothèques vous donne accès à des        |                                 |                                                                                                    |
|--------------------------------------------------------------------|---------------------------------|----------------------------------------------------------------------------------------------------|
| enteines de milliers de desumente. Teus les usesses des            | ZPORTAL                         | Statics                                                                                                    |
| entaines de milliers de documents. Tous les usagers des            | Sec.                            | Raducha (Raducha                                                                                                    |
| ibliothèques membres ont accès à ce service par le biais du NIP.   | Segre                           | raper el mot su les mots a chercher, vous pouvez chercher une expression compete en tinscrivant entre guitemets ("autant<br>emporte le vent"). Pour plus d'options de recherche, utiliser <u>Electerche.avances</u> . |
|                                                                    | Avaicable                       | Recherche simple                                                                                                    |
| e service de prêt entre bibliothèques et les ressources numériques | Mon compte                      | Professional True has also and PRO 1                                                                                                    |
| ont disponibles GRATUITEMENT via le catalogue Pour v accéder       | Late paraervie                  | Description. Trus les réseaux BIBLIO qui utilisent VDX                                                                                                    |
| voguroz vous votro corto do bibliothàque et votro NID à votro      | Demander PEB<br>Mes alemanders  | Terme de recherche:                                                                                                    |
| noculez-vous volle calle de bibliotrieque et volle MIP à volle     | Dibut de seuson<br>Rémainsature | A Colectors.                                                                                                    |
| obliotheque.                                                       | Aube                            | Collections interrogeables                                                                                                    |
|                                                                    |                                 | IZ Réseau BBUO Abito Témiscaningue Nord-du-Québec* 0*                                                                                                    |
| A Accédon à 7 Dontal                                               |                                 | Relevan BRUO Capitale Nationale Chaudieres Appalaches*     O                                                                                                    |
| Acceder a ZPortal                                                  |                                 | 12 Réseau BIBLIO de la Côte-Nord" O"                                                                                                    |
| Dröt ontro bibliothoguer                                           |                                 | 😿 Réseau BIBLIO de la Claspésie-Res-de la Mademine* 👁 "                                                                                                    |

Cliquer sur « **Début de session** » en haut à droite de la page pour vous identifier.

| ZPORTAL                                             |                                                                                                    | Début de session                                            |
|-----------------------------------------------------|----------------------------------------------------------------------------------------------------|-------------------------------------------------------------|
|                                                     |                                                                                                    | Mon compte / Début de session                               |
| Recherche<br>Simple<br>Avancée<br>Mon compte        | Entrer votre ID utilisateur et votre mot de passe et cliquer sur S Début de session ID utilisateur: 00001001234567 | ID utilisateur se trouve sur<br>votre carte de bibliothèque |
| Demande PEB<br>Début de session<br>Réinitialisation | Mot de passe: •••••••<br>Authentification: Montérégie                                                              | NIP                                                         |
|                                                     | Début de session                                                                                                   | Sélectionnez Montérégie                                     |

Afin de vous assurer que votre demande soit traitée le plus rapidement possible, utiliser la Recherche pour trouver le document désiré plutôt que de passer par «Demande PEB)» et remplir vous-même le formulaire vierge de demandes.

#### LA RECHERCHE SIMPLE

- 1. Assurez-vous d'avoir sélectionné **Réseau BIBLIO Montérégie [partagé]** dans Profil **courant**.
- 2. Inscrire seulement les mots les plus importants du titre ou de l'auteur ou les deux. Ne pas utiliser d'apostrophes dans le terme de recherche.
- 3. Cliquer sur « Recherche ».

| Recherche simple    |                                       |           |
|---------------------|---------------------------------------|-----------|
| Profil courant:     | Réseau BIBLIO Montérégie [partagé]    |           |
| Description:        | Catalogue de Réseau BIBLIO Montérégie |           |
| Terme de recherche: |                                       | Recherche |

### LES RÉSULTATS

**Note :** Si la recherche avec le profil **Réseau BIBLIO Montérégie [partagé]** ne donne aucun résultat, faire une recherche avec le profil **Tous les réseaux BIBLIO** et ensuite avec les autres profils (BANQ et bibliothèques autonomes des différentes régions, voir encadré jaune).

| Recherche simple     |                                                    |  |  |
|----------------------|----------------------------------------------------|--|--|
|                      |                                                    |  |  |
| Profil courant:      | *Tous les réseaux BIBLIO [partagé]                 |  |  |
| Description:         | Bibliothèque et Archives nationales Qc [partagé]   |  |  |
| Description.         | Région-Abitibi-Témiscamingue [partagé]             |  |  |
| Terme de recherche:  | Région-Bas-Saint-Laurent [partagé]                 |  |  |
|                      | Région-Capitale-Nationale-Chaudières-App [partagé] |  |  |
| Collections:         | Région-Centre-du-Québec-Mauricie [partagé]         |  |  |
|                      | Région-Côte-Nord [partagé]                         |  |  |
| Collections interrog | Région-Estrie [partagé]                            |  |  |
|                      | Région-Gaspésie-Îles-de-la-Madeleine [partagé]     |  |  |
|                      | Région-Laval-Laurentides-Lanaudière [partagé]      |  |  |
|                      | Région-Montérégie [partagé]                        |  |  |
|                      | Région-Montréal [partagé]                          |  |  |
|                      | Région-Outaouais [partagé]                         |  |  |
|                      | Région-Saguenay-Lac-Saint-Jean [partagé]           |  |  |
|                      | Réseau BIBLIO Abitibi-Témis-Nord-Québec [partagé]  |  |  |
|                      | Réseau BIBLIO CNCA [partagé]                       |  |  |
|                      | Réseau BIBLIO CQLM [partagé]                       |  |  |
|                      | Réseau BIBLIO de l'Estrie [partagé]                |  |  |
|                      | Réseau BIBLIO de l'Outaouais [partagé]             |  |  |
|                      | Réseau BIBLIO de la Côte-Nord [partagé]            |  |  |
|                      | Réseau BIBLIO du Bas-Saint-Laurent [partagé]       |  |  |
|                      | Réseau BIBLIO du Saguenay-Lac-Saint-Jean [partagé] |  |  |
|                      | Réseau BIBLIO Laurentides [partagé]                |  |  |
|                      | Réseau BIBLIO Montérégie [partagé]                 |  |  |
| I outes collect      | Réseau Gaspésie-Iles-de-la-Madeleine [partagé]     |  |  |

 Cliquer sur le titre qui se trouve au Réseau BIBLIO Montérégie afin de vérifier la disponibilité du titre désiré. Il doit y avoir au moins une copie avec le statut « Stacks » (disponible) pour que la demande puisse être acheminée. Cliquer ensuite sur le bouton « Demander »

|                   |                             |                        |                                        |             | 🔚 Conserve | r 📄 Demander |
|-------------------|-----------------------------|------------------------|----------------------------------------|-------------|------------|--------------|
| Cathy's ring : si | vous trouvez ce carnet, mer | rci d'appeler le 01 70 | 94 90 52 / Stewart, Weisman.           |             |            |              |
| Format:           | Livre/Book                  |                        |                                        |             |            |              |
| Auteurs:          | Stewart, Sean, 1965-        |                        |                                        |             |            |              |
| Adresse:          | Montrouge : Bayard jeunesse | , 2009.                |                                        |             |            |              |
| Description:      | 197 p. ; 24 cm.             |                        |                                        |             |            |              |
| Notes:            | 5 38 45 64                  |                        |                                        |             |            |              |
| Autres auteurs:   | Weisman, Jordan.            |                        |                                        |             |            |              |
| ISBN:             | 9782747031776               |                        |                                        |             |            |              |
| EAN:              | 9782747031776               |                        |                                        |             |            |              |
| Language:         | Fran eais/French            |                        |                                        |             |            |              |
| Target Audience:  | Jeunesse                    |                        |                                        |             |            |              |
| Localisation:     |                             | Cote:                  |                                        |             | No cont    | rôle:        |
|                   | NTIN                        | R I S8519cak T 3       | STACKS Type: IE-ROMAN Copy #1          |             | STC90.1    | 25/300       |
| 000 - SAINT-VALE  |                             | RJ 36019Cak 1.3        | STACKS Type.3P*ROMAN Copy #1           |             | 31080-1    | 204055       |
| 061 - SAINTE-VIC  | I OIRE-DE-SOREL             | RJ S8519car            | CHECKEDOUT Type.XX-NOUVEAU Due:11/6/2  | 013 Copy #1 | STC90-1    | 254399       |
| 069 - SAINT-JEAN  | -BAPTISTE                   | RJ S8519car            | STACKS Type: JA-ROMAN Copy #1          |             | STC90-1    | 254399       |
| 098 - SAINTE-ANN  | E-DE-SABREVOIS              | RJ STE                 | CHECKEDOUT Type:JF-ROMAN Due:19/10/201 | 3 Copy #1   | STC90-1    | 254399       |
|                   |                             |                        |                                        |             |            |              |

Si le document ne se trouve pas en Montérégie, cliquer sur le bouton « Demander » de

| Résultats de recherche                                                                                                    |                                                                        |                                                                            |
|----------------------------------------------------------------------------------------------------|------------------------------------------------------------------------|----------------------------------------------------------------------------|
| Votre recherche pour <b>(barjavel AND nuit)</b> dans <u>Réseau BIBLIO Centre-</u><br>Montérégie*, Réseau BIBLIO Abitibi-Témiscamingue-Nord-du-Québec*, R<br>Réseau BIBLIO des Laurentides* | du-Québec, Lanaudière et Maurici<br>léseau BIBLIO Capitale-Nationale I | Plus de notices<br>e*, <u>Réseau BIBLIO</u><br>Chaudieres-Appalaches*,     |
| <ol> <li>La nuit des temps / René Barjavel</li> <li>Format: Livre/Book   Date: 1976   Collection: Réseau BIBLIO Abit</li> </ol>                                                            | tibi-Témiscamingue-Nord-du-Quét                                        | er 📄 Afficher 🐋 Demande                                                    |
| <ol> <li>La nuit des temps : roman / René Barjavel</li> <li>Format: Livre/Book   Date: 1994   Collection: Réseau BIBLIO Mor</li> </ol>                                                     | ntérégie                                                               | er 📄 Afficher 📑 Demande                                                    |
| mporte quel autre Réseau BIBLIO.                                                                                                    | Pour conserver<br>ce résultat dans<br>votre « liste<br>conservée »     | Pour obtenir la<br>description<br>détaillée du livre<br>et sa disponibilit |

- 2. Votre demande apparaît dans un formulaire. Vous y trouverez les détails du document demandé.
- 3. Cliquer sur « Demander ».

Vous pouvez remplir la section « **Informations complémentaires** », mais cette section est optionnelle. N'inscrivez rien dans les autres sections

4. Un écran de confirmation apparaît. Il comprend le numéro de votre demande. Vous pouvez le conserver pour le fournir à votre bibliothèque en cas de réclamation.

| Résultats                                              |                                                      |  |  |  |
|--------------------------------------------------------|------------------------------------------------------|--|--|--|
| Votre demande a été enregistrée.                       |                                                      |  |  |  |
| Le système a attribué <b>no</b> de 38002 à la demande. |                                                      |  |  |  |
| Utiliser <u>Mes demandes</u> pour suivre l'état        | de cette demande.                                    |  |  |  |
| Demande détaillée                                      |                                                      |  |  |  |
| Demande No.:                                           | 38002                                                |  |  |  |
| Auteur(s):                                             | Les producted<br>Arsenault, Linda, éd.;Rae, Philip.  |  |  |  |
| Point de cueillette                                    |                                                      |  |  |  |
| Destinataire:                                          | Prêt interbibliothèque                               |  |  |  |
| Organisme, service: Bibliothèque St-Télesphore         |                                                      |  |  |  |
| Rue:                                                   | Rue: 1421, route 340                                 |  |  |  |
| Ville.<br>Région:                                      | <ul> <li>Saint-reiesphore</li> <li>Québec</li> </ul> |  |  |  |
| Code postal:                                           | al: JOP 1Y0                                          |  |  |  |
| Téléphone:                                             | 450 269-2364                                         |  |  |  |
| Courriel:                                              | biblio21@reseaubibliomonteregie.qc.ca                |  |  |  |

5. Le livre sera livré à votre bibliothèque. Le personnel de la bibliothèque vous informera de son arrivée.

## LES OPTIONS RELIÉES AUX RÉSULTATS DE RECHERCHE

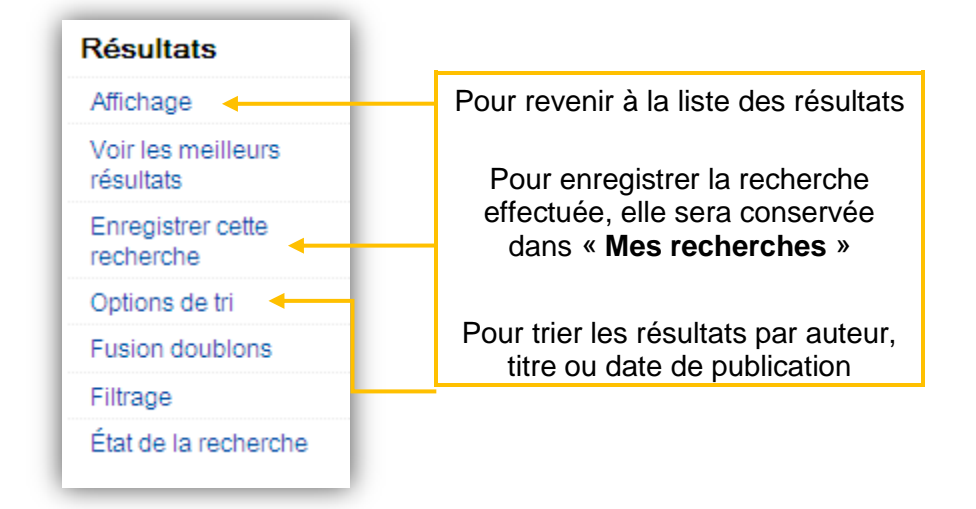

### **VOUS NE TROUVEZ PAS LE LIVRE DÉSIRÉ DANS ZPORTAL?**

- 1. Cliquer sur « Demande PEB ».
- 2. Un formulaire apparaît, complétez-le avec le maximum d'information.

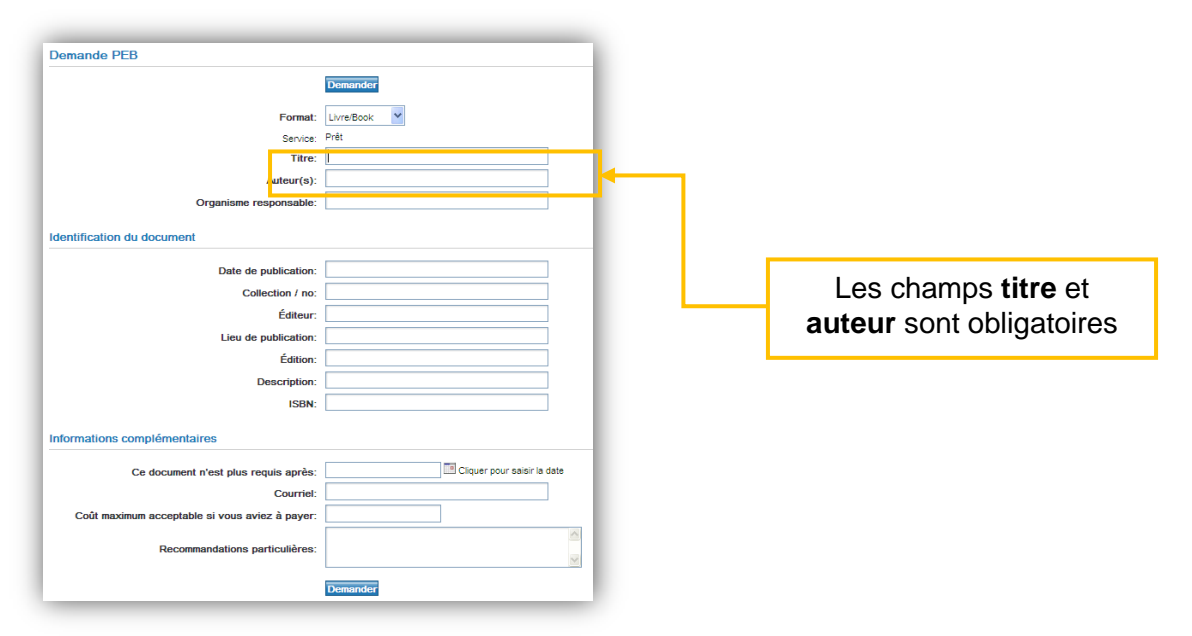

3. Cliquer sur « Demander ».

Remplir ce formulaire seulement lorsque la recherche n'a donné aucun résultat.

# **MON COMPTE**

Consulter vos demandes, vos listes et vos recherches conservées.

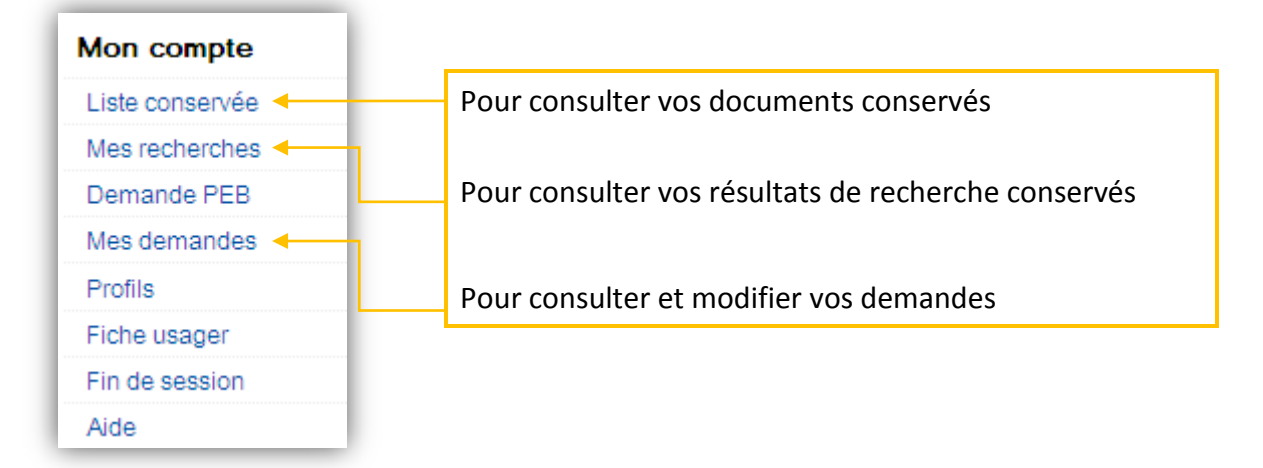

#### **CONSULTER VOS DEMANDES**

Cliquer sur « Mes demandes », vous pouvez y voir l'état de vos demandes.

| Liste des demandes                                         |                                                                                                    |            |                                  |
|------------------------------------------------------------|----------------------------------------------------------------------------------------------------|------------|----------------------------------|
| Aller au PEB:                                              |                                                                                                    |            | Notices par page: 10 💌           |
| Afficher tout                                              |                                                                                                    | Trier par: | No demande (ordre décroissant) 🛩 |
| 5 demandes trouvées                                        |                                                                                                    |            | Page                             |
| No demande:<br>Titre:<br>Auteur:<br>État:                  | 38002<br>Les producteurs toqués de l'île d'Orléans<br>Arsenault, Linda, éd.;Rae, Philip,<br>Document demandé/Pending |            |                                  |
| Disponibilité:<br>Point de cueillette:                     | 021 - SAINT-TELESPHORE                                                                                               |            | 🔯 Annuler 📄 Affic                |
| No demande:<br>Titre:<br>Auteur:<br>État:                  | 37986<br>Les cosmonautes au paradis<br>McCarthy, Tom, 1969-<br>Document expédié/Shipped                              |            |                                  |
| Disponibilité:<br>Date d'échéance:<br>Point de cueillette: | 26 Aoû 2009<br>021 - SAINT-TELESPHORE                                                                                |            |                                  |
|                                                            |                                                                                                    |            | Affici                           |

Cliquer sur « Annuler » pour annuler votre demande au besoin.

Cliquer sur « Afficher » pour visualiser le détail de votre demande.

Cliquer sur le bouton « Fin de session » en haut de la page à droite pour quitter de façon sécuritaire.